Upgrade Cloudtrax units

You need winpcap pre-installed if your laptop /computer doesnt have it. <a href="http://www.winpcap.org/">http://www.winpcap.org/</a>.

After installing Winpcap, please proceed below.

(IMPORTANT: IF YOUR UNIT IS POWER UP NOW< PLEASE UNPLUG THE POWER/ETHERNET WITH POE)

1. Run program in command prompt, enter engenius-flash-rxxx.exe you will be prompt for interface ethernet, and depending how many interface you have.

| 🛋 Administrator: C:\Windows\system32\cmd.exe                                                                                                | IJŇ  |
|----------------------------------------------------------------------------------------------------|------|
| Error — no interface specified                                                                                                    |      |
| Usage:                                                                                                    |      |
| engenius-flash-r354 interface image         flash router with given image                                                                   |      |
| engenius-flash-r354 -v prints version information                                                                                           |      |
| One or multiple images of the following type can be specified:<br>* uboot image<br>* ubiquiti image<br>* combined image                     |      |
| * combined ext image (OM2P)                                                                                                    |      |
| list which follows.                                                                                                    | : IE |
| You can either specify its name or the interface number.                                                                                    |      |
| 1: \Device\NPF_{0F968842-DF59-464A-A1CE-59AF1570D1C8}<br>(Description: Microsoft)                                                           |      |
| 2: \Device\NPF_{7BC59212-347D-46D5-8A2A-91FF63B7D468}<br>(Description: Microsoft)                                                           |      |
| 3: \Device\NPF_{A62FB880-942C-43B1-9B3F-463FDBE8371F}<br><description: atheros="" controller="" ethernet="" l1c="" pci-e=""></description:> |      |
| C:\>engenius-flash-r354 3                                                                                                    | -    |

Then, re-enter as engenius-flash-r376.exe 3, for example to select the network interface.

| 🙀 Administrator: C:\Windows\system32\cmd.exe - engenius-flash-r354_3                                                                                            |      |
|----------------------------------------------------------------------------------------------------|------|
| * ubiquiti image<br>* combined image<br>* combined ext image (OM2P)                                                                                             |      |
| The interface has to be one of the devices that are part of the supported de<br>list which follows.<br>You can either specify its name or the interface number. | vice |
| 1: \Device\NPF_{0F968842-DF59-464A-A1CE-59AF1570D1C8}<br>(Description: Microsoft)                                                                               |      |
| 2: \Device\NPF_{7BC59212-347D-46D5-8A2A-91FF63B7D468}<br>(Description: Microsoft)                                                                               |      |
| 3: \Device\NPF_{A62FB880-942C-43B1-9B3F-463FDBE8371F}<br>(Description: Atheros L1C PCI-E Ethernet Controller)                                                   |      |
| C:\>engenius-flash-r354 3                                                                                                    |      |
| [00:02:6f:7c:0e:23]: type 'redboot router' detected                                                                                                    |      |
| LUU:U2:6f:7c:Ue:23]: redboot router: setting IP address<br>[00:02:6f:7c:Ue:22]: redboot router: tftr client acks for /kernel/ceruing/                           | kowo |
| el portion of: embedded image (1792 blocks)                                                                                                    | Kern |
| [00:02:6f:7c:0e:23]: redboot router: initializing partitions                                                                                                    |      |
| [00:02:6f:7c:0e:23]: redboot router: flashing kernel                                                                                                    | -    |

2. Plug in product to Ethernet and power. Rest is plug and play. Once the Flash is completed, it prompts Device ready to unplug. It is safe to close the window, remove the Ethernet cable or power off the unit now.

[00:02:6f:7c:0e:23]: redboot router: flashing kernel ... [00:02:6f:7c:0e:23]: redboot router: flashing kernel ... [00:02:6f:7c:0e:23]: redboot router: tftp client asks for 'rootfs', serving root fs portion of: embedded image (3328 blocks) ... [00:02:6f:7c:0e:23]: redboot router: flashing rootfs ... [00:02:6f:7c:0e:23]: redboot router: setting boot\_script\_data ... [00:02:6f:7c:0e:23]: redboot router: flash complete. Device ready to unplug.

3. Power up unit connected to internet and wait for unit to retrieve previous configurations. May take up to 15 mins.